## Coder des événements simultanés avec Scratch Jr

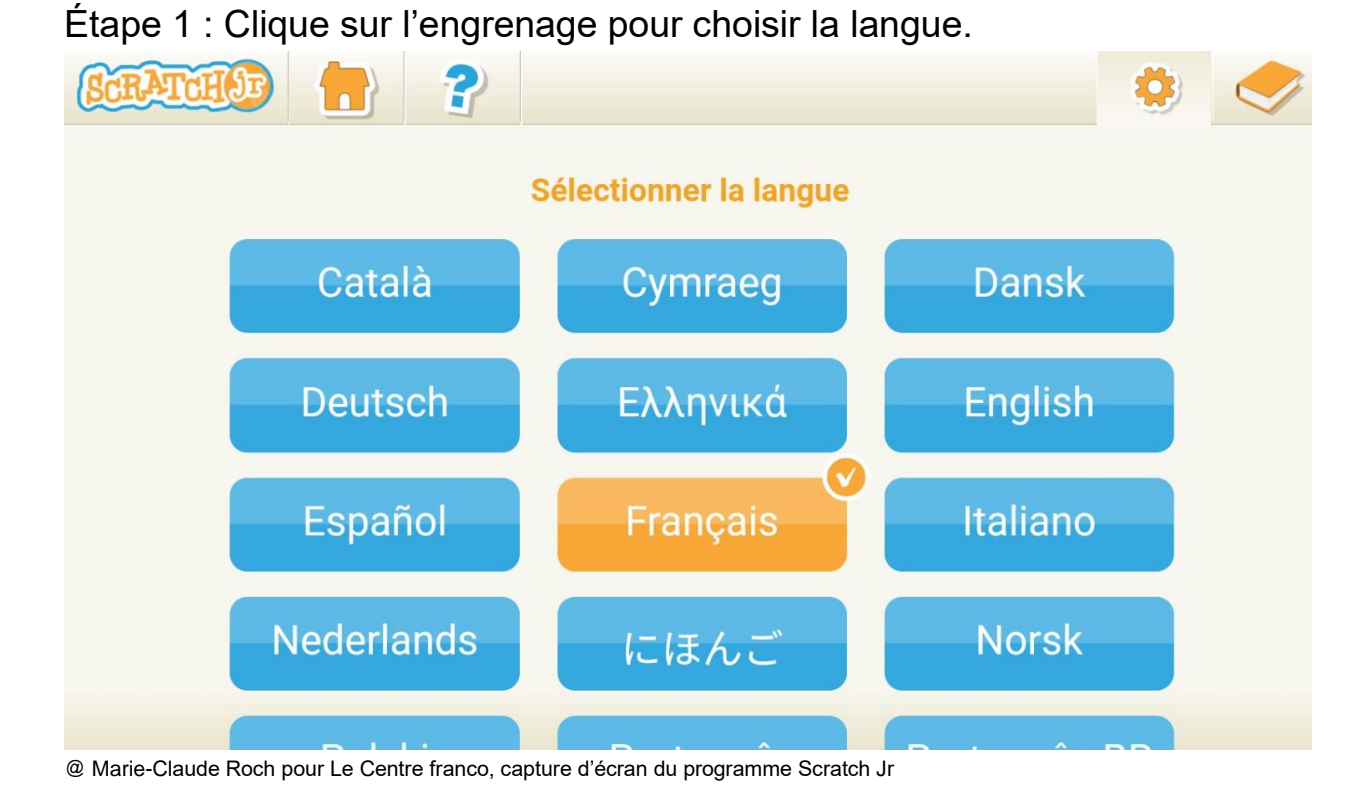

Étape 2 : Clique sur le livre pour avoir accès aux manuels afin de comprendre comment utiliser l'application.

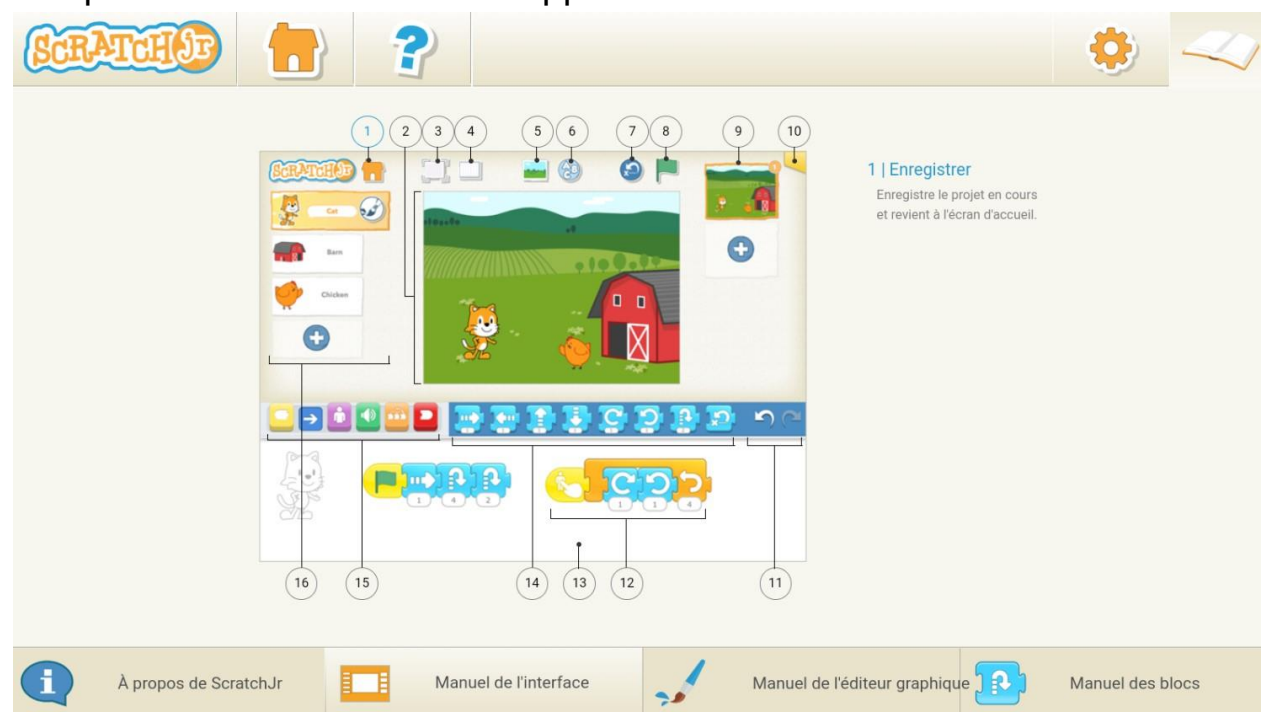

Marie-Claude Roch pour Le Centre franco, capture d'écran du programme Scratch Jr

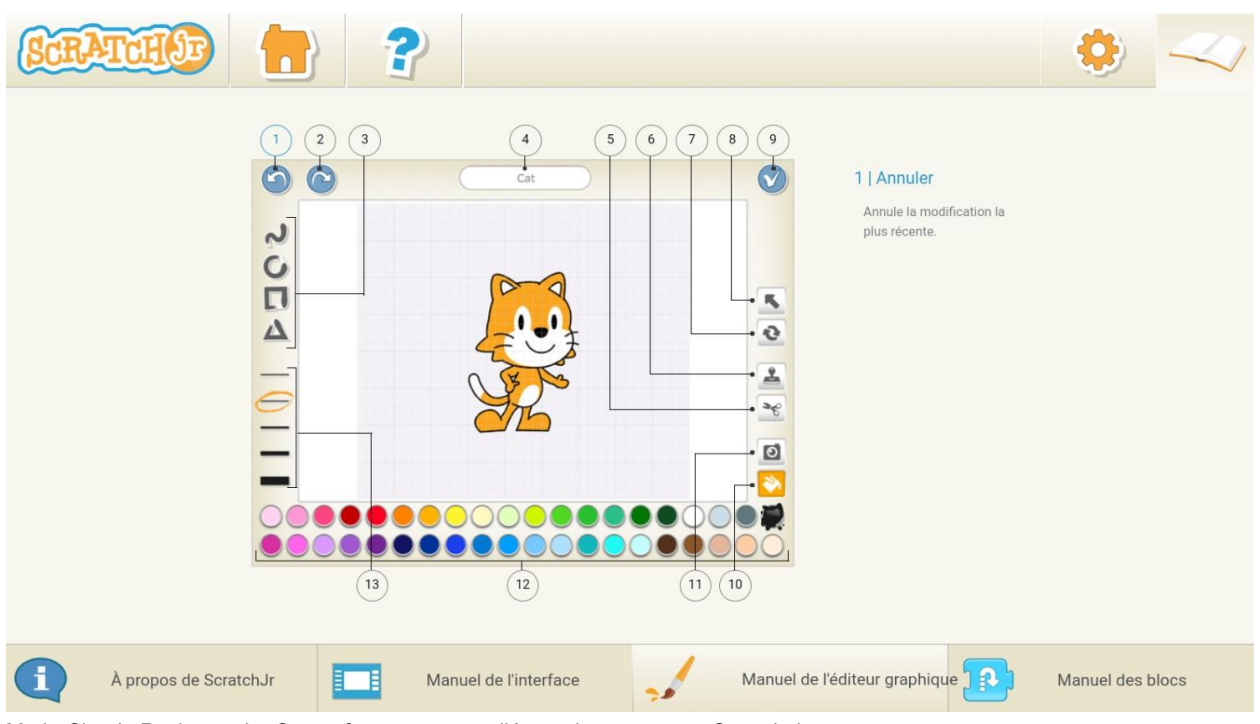

Marie-Claude Roch pour Le Centre franco, capture d'écran du programme Scratch Jr

| SCR | ATCH Sp                         |                                                                                   |                                         | 🔅 🛹                                                                                    |  |
|-----|---------------------------------|-----------------------------------------------------------------------------------|-----------------------------------------|----------------------------------------------------------------------------------------|--|
|     | BLOCS DE DÉMARRAGE              |                                                                                   |                                         |                                                                                        |  |
|     | Démarrer avec le Drapeau vert   |                                                                                   | Démarrer lorsqu'on touche le personnage |                                                                                        |  |
|     | -                               | Démarre le script lorsqu'on<br>touche le Drapeau vert.                            | 6                                       | Démarre le script lorsqu'on<br>touche le personnage.                                   |  |
|     | Démarrer lorsque je suis touché |                                                                                   | Démarrer lorsque je reçois              | Démarrer lorsque je reçois un message                                                  |  |
|     | <u> </u>                        | Démarre le script lorsque le<br>personnage est touché par un<br>autre personnage. |                                         | Démarre le script à chaque fois<br>qu'on reçoit un message de la<br>couleur spécifiée. |  |
|     | Envoyer un message              |                                                                                   |                                         |                                                                                        |  |
|     |                                 | Envoie un message de la couleur spécifiée.                                        |                                         |                                                                                        |  |
| i   | À propos de ScratchJr           | Manuel de l'interface                                                             | Manuel de l'éditeur gr                  | aphique 👔 Manuel des blocs                                                             |  |

@ Marie-Claude Roch pour Le Centre franco, capture d'écran du programme Scratch Jr

Étape 3 : Clique sur le point d'interrogation pour explorer les projets déjà créés. Clique sur le triangle pour écouter la présentation rapide de Scratch Jr. Clique sur le x lorsque tu as terminé de visionner la vidéo.

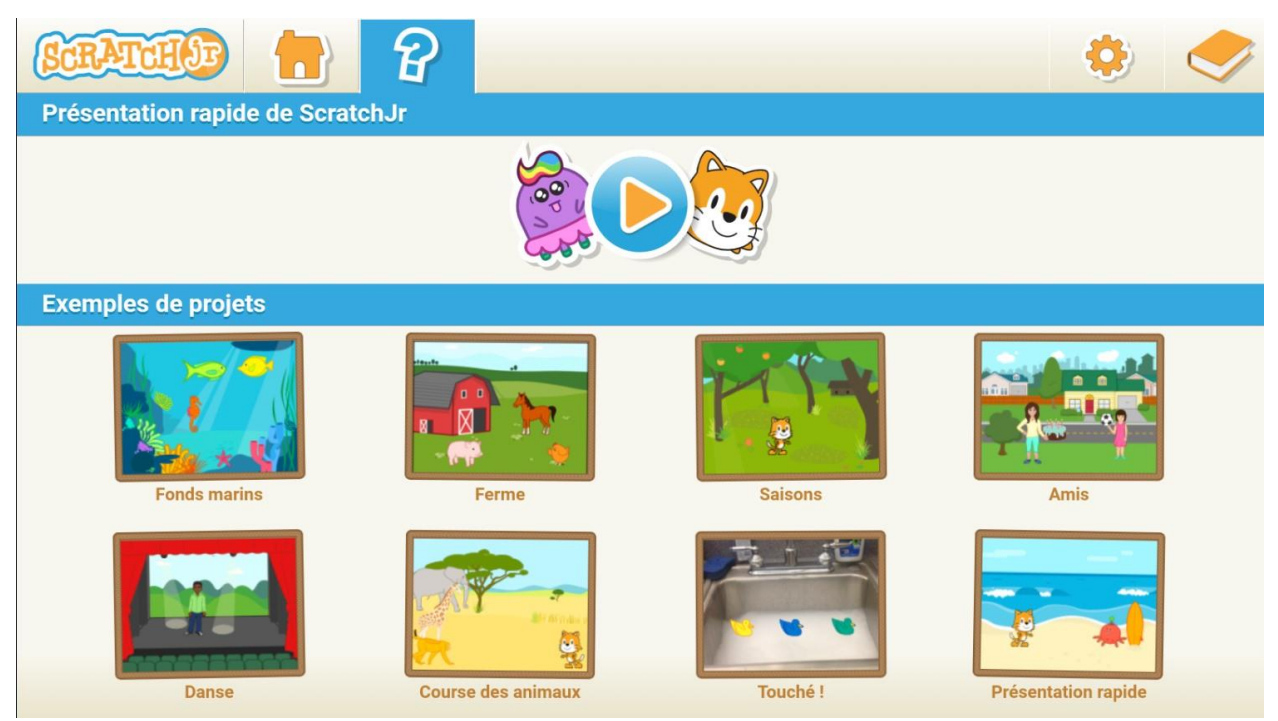

@ Marie-Claude Roch pour Le Centre franco, capture d'écran du programme Scratch Jr

Étape 4 : Clique sur le projet Fonds marins.

- Clique sur le drapeau vert pour démarrer la séquence de codes.
- Que se passe-t-il?
- Clique sur chaque personnage un à la suite de l'autre pour observer le code.
- Que remarques-tu?
- Clique sur la maison pour revenir au menu des projets.

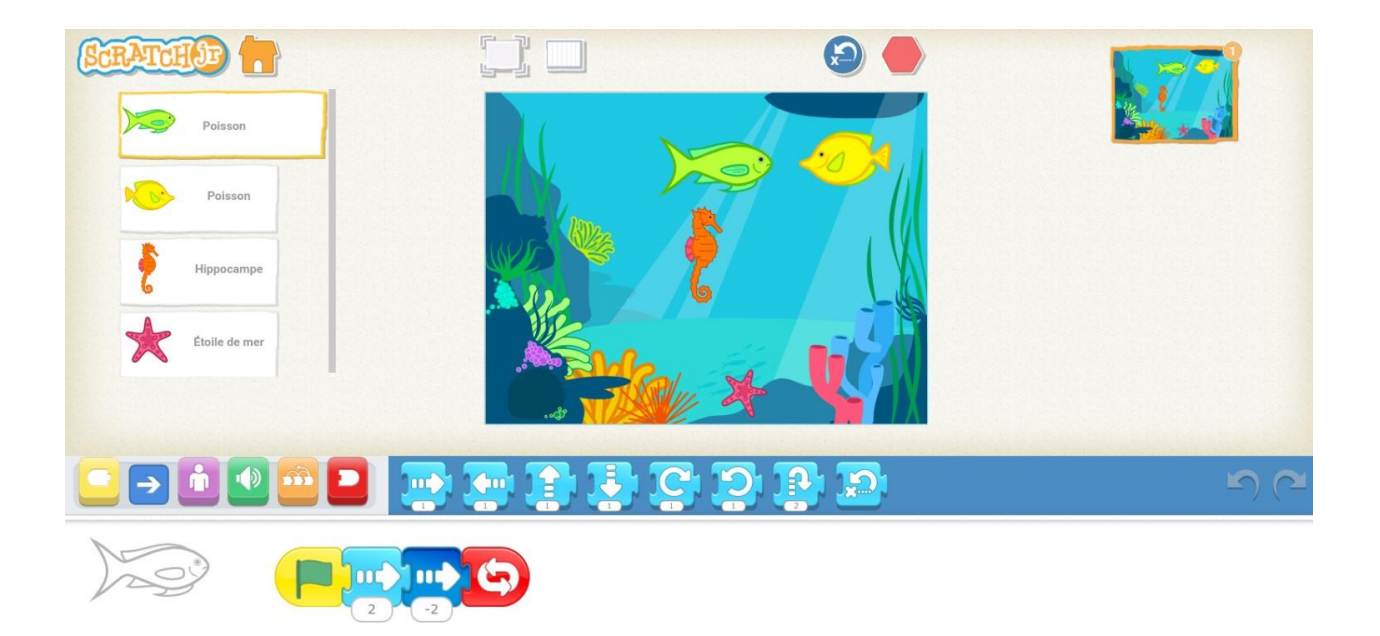

@ Marie-Claude Roch pour Le Centre franco, capture d'écran du programme Scratch Jr

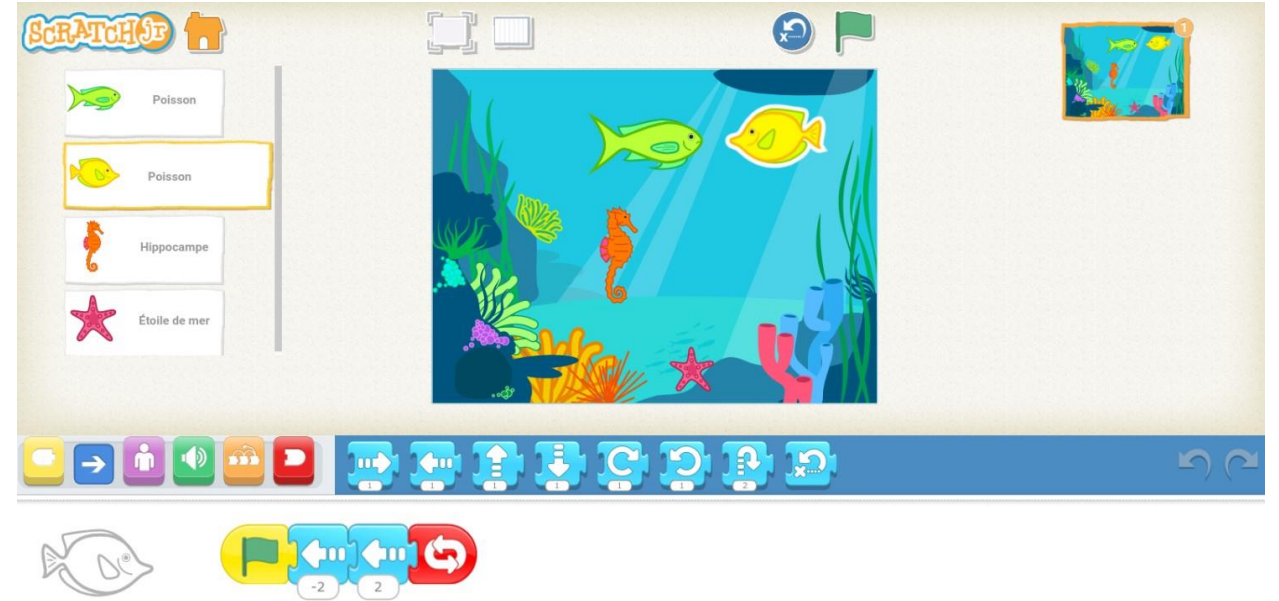

@ Marie-Claude Roch pour Le Centre franco, capture d'écran du programme Scratch Jr

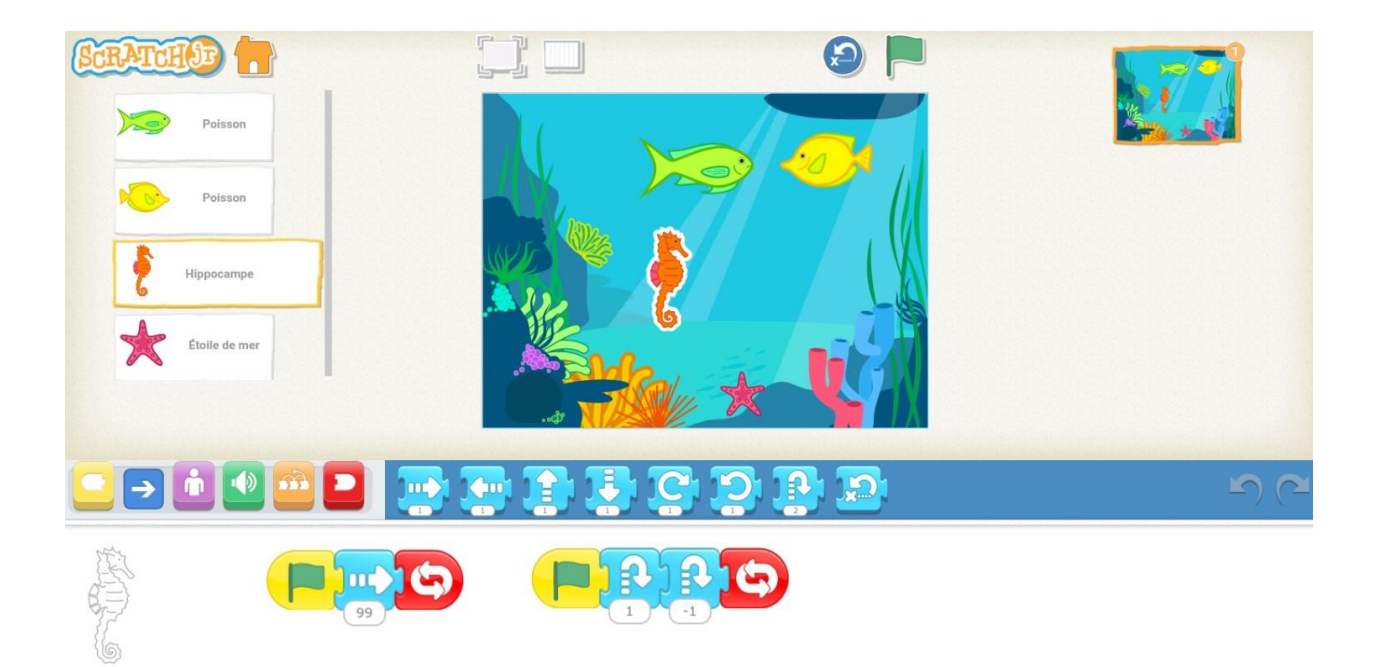

@ Marie-Claude Roch pour Le Centre franco, capture d'écran du programme Scratch Jr

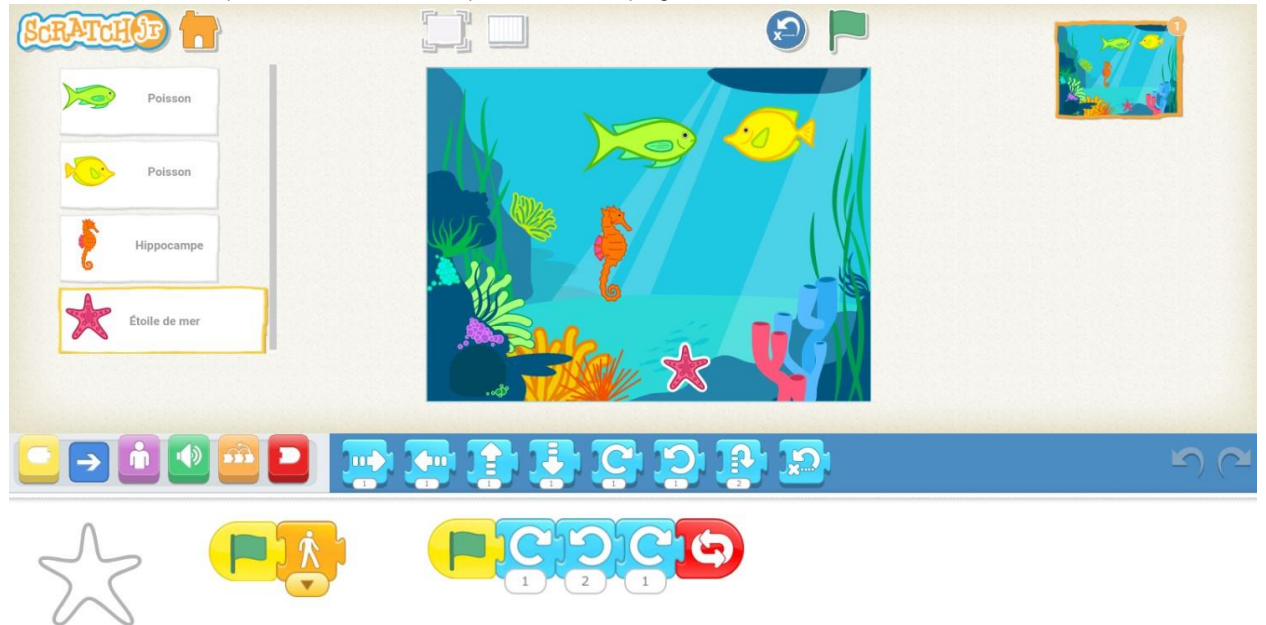

@ Marie-Claude Roch pour Le Centre franco, capture d'écran du programme Scratch Jr

Étape 5 : Clique sur les projets **Course des animaux** et **Touché!** afin d'observer de nouveau les codes de chaque personnage.

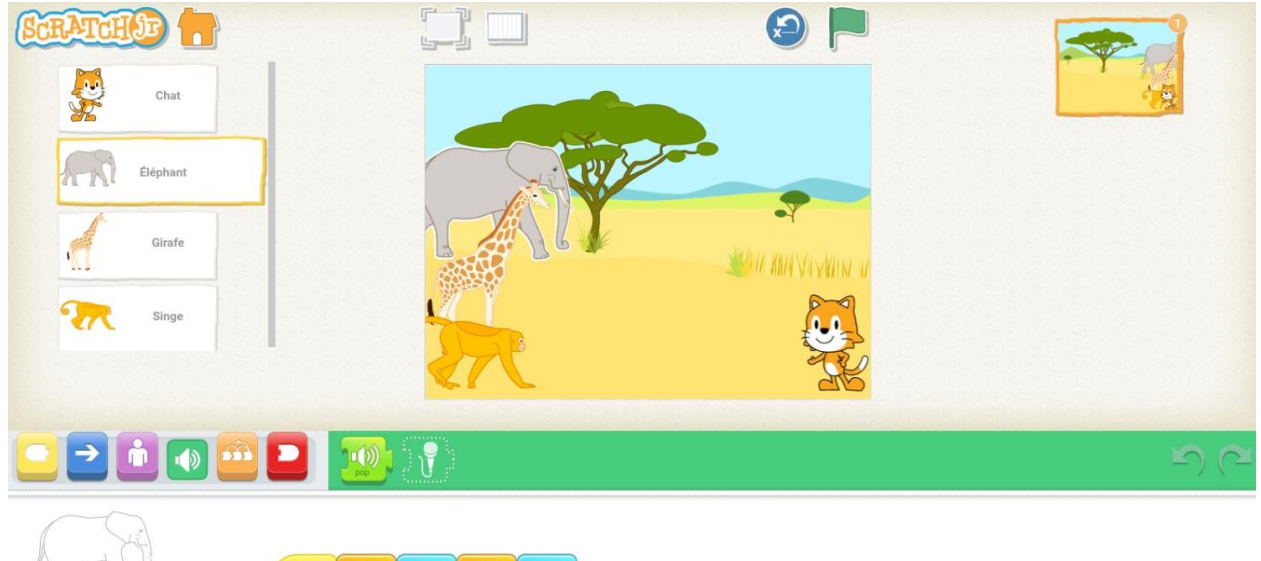

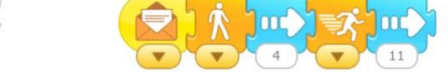

@ Marie-Claude Roch pour Le Centre franco, capture d'écran du programme Scratch Jr

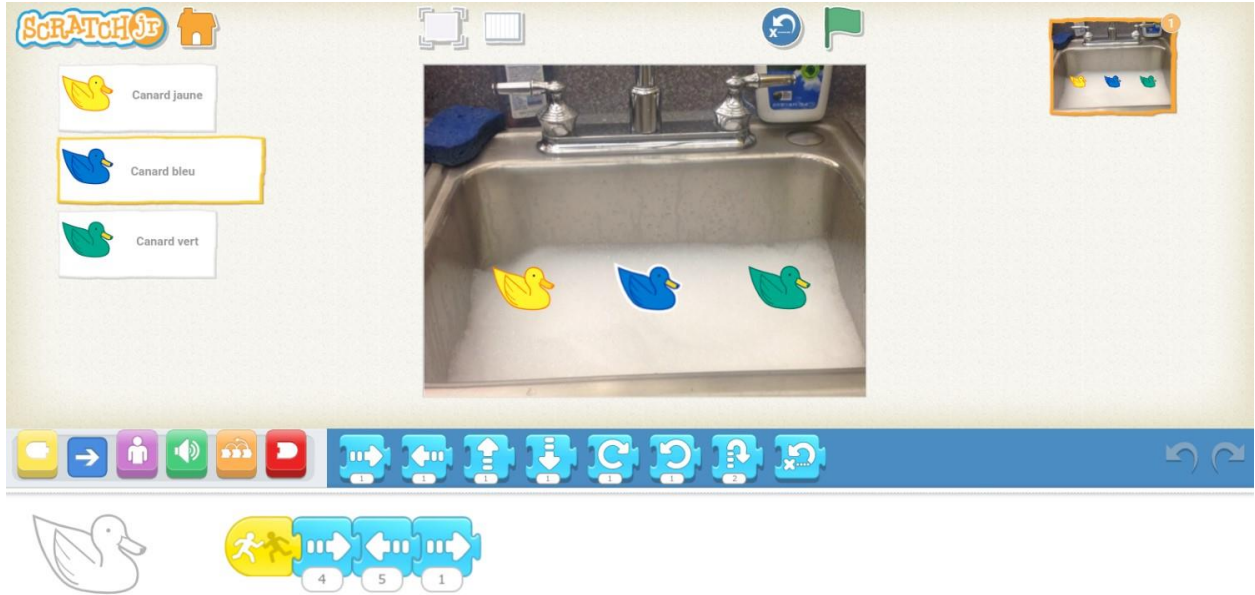

<sup>@</sup> Marie-Claude Roch pour Le Centre franco, capture d'écran du programme Scratch Jr

Étape 5 : Amuse-toi à créer ton propre projet comprenant au moins deux personnages qui font une action différente en même temps.